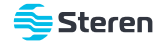

# Nano adaptador USB Wi-Fi

## Manual de instrucciones

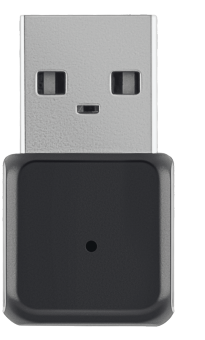

#### Por favor, lee atentamente este instructivo para saber cómo utilizar adecuadamente el producto.

salpicaduras.

aparato como iuquete.

pueda causar su operación no deseada.

en otras versiones de sistema operativo.

La información es presentada únicamente como referencia: debido a actualizaciones pueden existir diferencias. Consulta nuestra página www.steren.com para obtener la versión más reciente de este manual.

No uses ni almacenes el adaptador en lugares donde existan goteras o

Este aparato no se destina para utilizarse por personas (incluvendo niños)

• Los niños deben ser supervisados para asegurarse de que no empleen el

La operación de este equipo está sujeta a las siguientes dos condiciones: (1) es

posible que este equipo o dispositivo no cause interferencia periudicial y (2) este

equipo o dispositivo debe aceptar cualquier interferencia, incluvendo la que

Para realizar este instructivo se utilizó un dispositivo con sistema operativo

Windows, edición 10. versión 1803. Las imágenes mostradas son ilustrativas.

La presentación de la interfaz y el procedimiento de uso pueden ser distintos

cuvas capacidades físicas, sensoriales o mentales sean diferentes o estén

reducidas, o carezcan de experiencia o conocimiento.

 No lo expongas a temperaturas extremas. No intentes abrir el adaptador.

# Router (de venta) por separado)

En dispositivos con Windows 10 no es necesario instalar controladores: solo

espera unos segundos para que el sistema los cargue automáticamente.

Conecta el adaptador a un puerto USB de tu computadora.

2 En la barra de tareas de tu PC, busca y selecciona las opciones de red. Después, elige la red Wi-Fi a la que deseas conectarte. En caso de que los en la siguiente página.

CONEXIÓN

# W STEREN Wireless AC C779 controladores no se carquen automáticamente, consulta el procedimiento de instalación

Barra de tarea

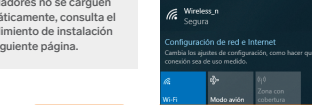

Steren Wireless

스 💊 📾 🛱 이 EP (B11p.n

### ión de controladores en otra es de Windows

## Descarga los controladores desde nuestro sitio web:

- Ingresa a www.steren.com
- En el buscador de la página escribe COM-8230
- Haz clic en la imagen del adaptador
- Selecciona la pestaña SOPORTE Y AYUDA
- Da clic en el archivo zin.

📕 | 🖓 📕 🖬 | COM-8230

Anclar al Copiar Pegar Acceso rápido

SMINT

Datos adjuntos

Desktop

Downloads

Eavorites

Este equipo

Documents

Archivo Inicio Compartir

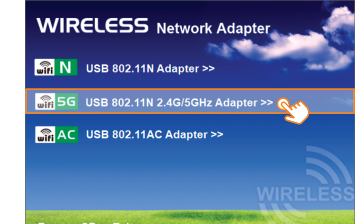

3 Selecciona la opción USB 802.11N 2.4G/5GHz Adapter.

# 2 Abre la carpeta que contiene el archivo ejecutable, y da doble clic en Setup.

Da clic en el sistema operativo Windows.

Browse CD Exit

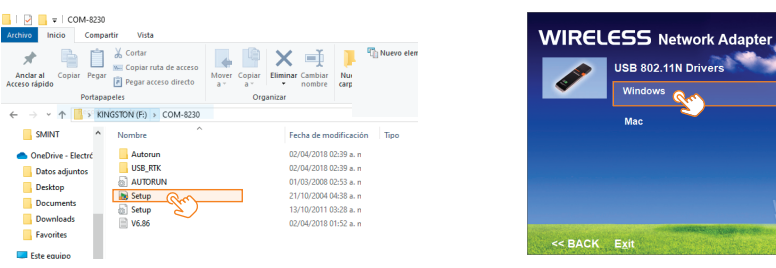

# COM-8230

5 Espera hasta que se carguen los archivos. Al terminar, cierra todas las ventanas.

| Realtek USB Wireless LAN Driver                                                  | ×        |
|----------------------------------------------------------------------------------|----------|
| Estado de la instalación                                                         |          |
|                                                                                  |          |
|                                                                                  |          |
| El Asistente de InstallShield(R) está instalando Realtek USB Wireless LAN Driver |          |
|                                                                                  |          |
|                                                                                  |          |
|                                                                                  |          |
|                                                                                  |          |
|                                                                                  |          |
|                                                                                  |          |
|                                                                                  |          |
|                                                                                  |          |
|                                                                                  |          |
| InstalShield                                                                     |          |
|                                                                                  |          |
|                                                                                  | Cancelar |
|                                                                                  |          |

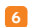

6 En la barra de tareas de tu PC, busca y selecciona las opciones de red. Después, elige la red Wi-Fi a la gue deseas conectarte

. Barra de tareas

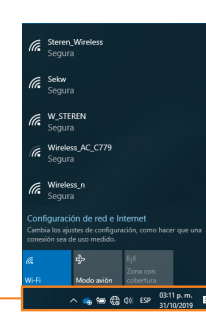

### ESPECIFICACIONES

Alimentación: 5 V \_\_\_\_ (x USB) Standard: IEEE 802.11b/g/n/a/ac Potencia de transmisión: < 22 dBm Velocidad máxima de transferencia de datos: 433 Mbps@802.11ac Frecuencia: 2.4 / 5 GHz Seguridad: 64/128 bit WEP, WPA-PSK/WPA2-PSK, TKIP, AES), 802.1x, WDS Temperatura de operación: 0 °C a 40 °C Temperatura de almacenamiento: -10 °C a 70 °C Humedad de operación: 10% a 90% sin condensación Humedad de almacenamiento: 5% a 95% sin condensación Modulación: 802.11ac: 16QAM, 64QAM, 128QAM, 256QAM v OEDM 802.11g\n: BPSK. QPSK. 16QAM. 64QAM v OFDM 802.11b: DQPSK, DBPSK, DSSS v CCK

Las especificaciones pueden cambiar sin previo aviso.

Producto: Nano adaptador USB Wi-Fi Modelo: COM-8230 Marca: Steren

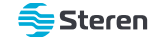